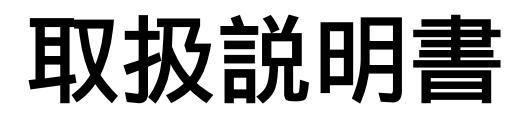

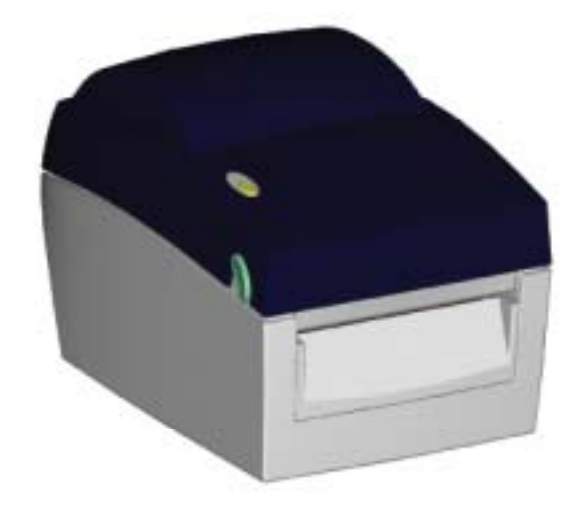

# KSW-DT2/4

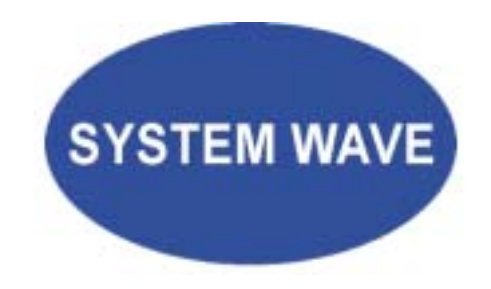

P/N. 920-012511-01 Rev. A, 04.2007

安全上の注意

注意事項

バッテリーの交換を正しく行わなかった場合、故障の原因となります。 製造会社が推奨するバッテリーと交換を行ってください。 ご使用になられたバッテリーは製造会社の説明書に従って処分してください。

本書の内容は断りなく変更する場合があります。

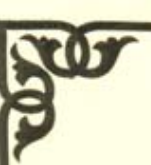

# CE

### VERIFICATION OF COMPLIANCE

This Verification of Compliance is hereby issued to the below named company. The test results of this report relate only to the tested sample identified in this report.

#### Technical Standard : EMC DIRECTIVE 89/336/EEC (EN55022 / EN55024)

(Operation Environment: Industrial Environment)

General Information Applicant : GOD

GODEX INTERNATIONAL CO., LTD. 4F, No. 168, Lian-Cheng Road, Chung-Ho City, Taipei Hsien, Taiwan

#### **Product Description**

EUT Description: Thermal Transfer Printer Trade Name: GODEX Model Number: EZ-DT-2

#### Measurement Standard

EN 55022: 1998 + A1: 2000 + A2: 2003 (CLASS A) EN 61000-3-2: 2000 EN 61000-3-3: 1995 + A1: 2001 EN 55024: 1998 + A1: 2001+ A2: 2003: (IEC 61000-4-2: 1995 + A1: 1998 + A2: 2000; IEC 61000-4-3: 2002 + A1: 2002; IEC 61000-4-4: 2004: IEC 61000-4-5: 1995 + A1: 2000; IEC 61000-4-6: 1996 + A1: 2000; IEC 61000-4-8: 1993 + A1: 2000; IEC 61000-4-11: 1994 + A1: 2000)

#### Measurement Facilities

Laboratory Name: Compliance Certification Services Inc. No. 163-1, Chung Sheng Road, Hsin Tien City, Taipei, Taiwan, R. O. C. Tel: +886-2-22170894 / Fax: +886-2-22171029

This device has been shown to be in compliance with and was tested in accordance with the measurement procedures specified in the Standards & Specifications listed above and as indicated in the measurement report number : 61204003-E

Vince Chiang / Assistant Manuger Date: December 19, 2006

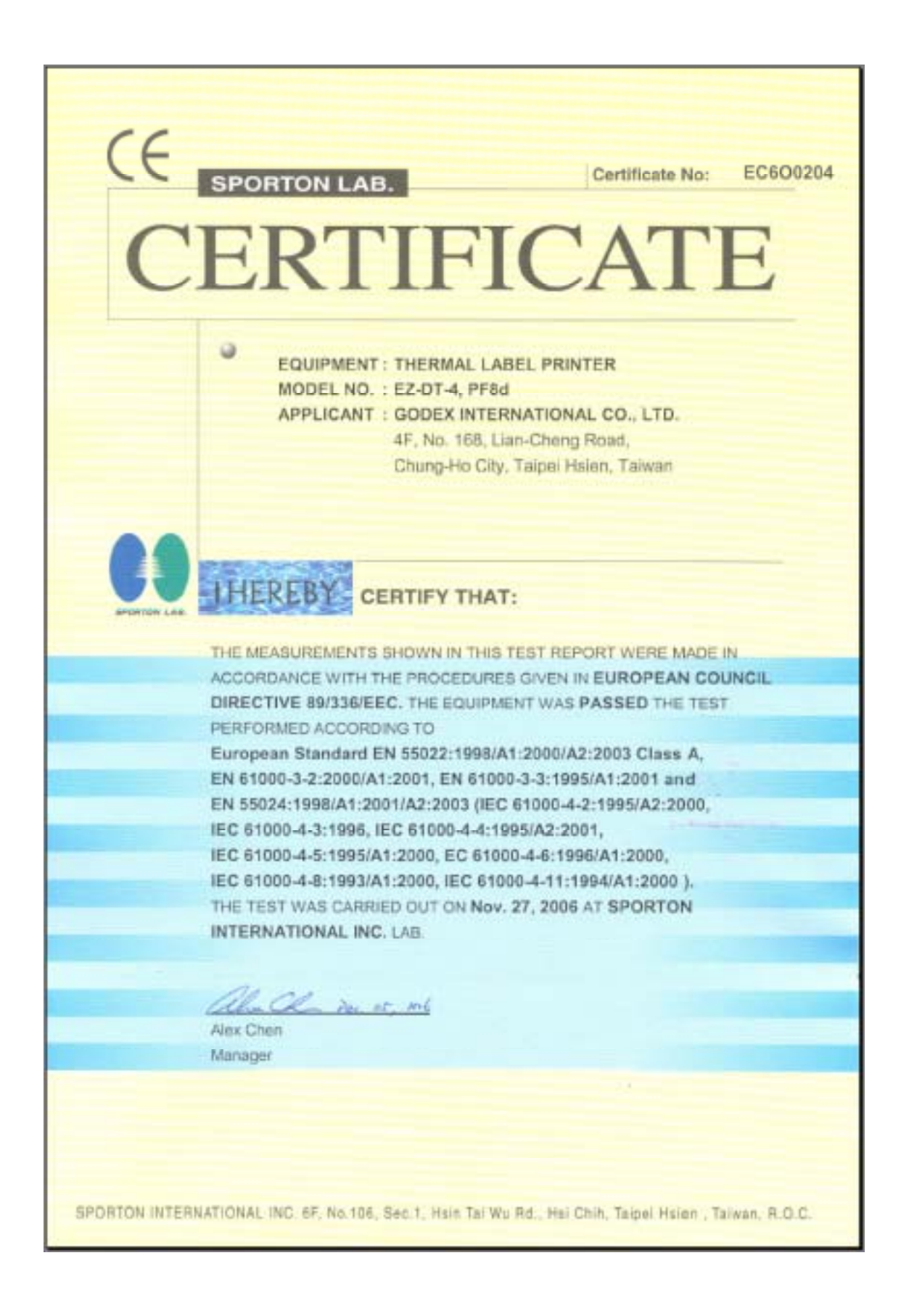

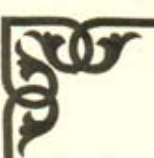

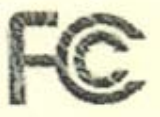

#### VERIFICATION OF COMPLIANCE

This Verification of Compliance is hereby issued to the below named company. The test results of this report relate only to the tested sample identified in this report.

#### Technical Standard : FCC Part 15 Class A (Verification) IC ICES-003

(Operation Environment: Industrial Environment)

General Information

Applicant :

GODEX INTERNATIONAL CO., LTD. 4F, No. 168, Lian-Cheng Road, Chung-Ho City, Taipei Hsien, Taiwan

#### Product Description

EUT Description: Thermal Transfer Printer Trade Name: GODEX EZ-DT-2 Model Number:

#### Measurement Facilities

Laboratory Name: Compliance Certification Services Inc. No. 163-1, Chung Sheng Road, Hsin Tien City, Taipei, Taiwan, R.O.C. Tel: +886-2-22170894 / Fax: +886-2-22171029

This device has been shown to be in compliance with and was tested in accordance with the measurement procedures specified in the Standards & Specifications listed above and as indicated in the measurement report number : 61204003-F

Vince Chiang / Assistant Manager Date: December 19, 2006

KSW-DT2/4 User's Manual

# CERTIFICATE OF COMPLIANCE

for

#### 47 CFR FCC Rules and Regulations Part 15 Subpart B,

#### **Class A Digital Device**

| Applicant | : | GODEX INTERNATIONAL CO., LTD.<br>4F, No. 168, Lian-Cheng Road,<br>Chung-Ho City, Tainei Hsien, Taiwan |
|-----------|---|----------------------------------------------------------------------------------------------------|
| FCC ID    | : | N/A                                                                                                   |
| Model No. | : | EZ-DT-4, PF8d                                                                                         |
| Equipment | : | THERMAL LABEL PRINTER                                                                                 |

#### I HEREBY CERTIFY THAT :

The measurements shown in this test report were made in accordance with the procedures given in ANSI C63.4 - 2003 and the energy emitted by this equipment was passed FCC Part 15 Subpart B in both radiated and conducted emission Class A limits.

Testing was carried out on Nov. 27, 2006 at SPORTON International Inc. LAB.

CD la Au it. mil Alex Chan Manager

#### SPORTON International Inc.

6F, No.106, Sec. 1, Hsin Tai Wu Rd., Hsi Chih, Taipei Hsien, Taiwan, R.O.C.

| SPORTON International Inc. |  |
|----------------------------|--|
| TEL: 886-2-2696-2468       |  |
| FAX: 886-2-2696-2255       |  |

FCC ID : N/A Page No. : 1 of 23 Issued Date : Dec. 04, 2006

| 經濟部標準檢驗局<br>BSMU THE BUREAU OF STANDARDS METROLOGY AND INSPECTION<br>MINISTRY OF ECONOMIC AFFAIRS                                                                                                    |
|----------------------------------------------------------------------------------------------------|
| 商品驗證登錄證書                                                                                                    |
| 證書號碼:CI3A6061230046 號 00<br>Certificate No                                                                                                    |
| 茲據 <u>科誠股份有限公司</u> 申請驗證登錄,經審查結果符合規定,准子登錄<br>並使用檢驗標識 → 及識別號碼: <u>R3A123</u> 。其登錄事項如下:                                                                                                    |
| 申 請 人:科誠股份有限公司 統一編號: 84152965<br>Applicant Uniform No.<br>地 址:台北縣中和市連城路168號4樓                                                                                                    |
| Address<br>生產廠場: 寧波名鐘機電工業有限公司<br>Factory<br>廠 址: 寧波市北侖區經五中路19號<br>Factory Address                                                                                                    |
| 産品種類名稱:<br>Type / name of product<br>商品分類號列:8471.60.20.90.8<br>C.C.C. Code<br>中文名稱: 條碼標籤印製機<br>Chinese name<br>英文名稱: Thermal Transfer Printer<br>English name                                                                                                    |
| 型 式: EZ-DT-2<br>Type                                                                                                    |
| 系列型式: 空白<br>Senes of the type<br>依據標準: CNS13438(86年版); CNS14336(93年版)                                                                                                    |
| Standards<br>標準檢驗局或所屬分局發證<br>(本證經發證機關使用銅印後生效)<br>This certificate shall be issued by BSMI or its branches.<br>(This certificate will become effective only when stamped with this BSMI seal.)                                                                       |
| 登録日期:中華民國 九十六 年 二 月 九 日<br>Registration Date 2007 (year) 02 (month) 09 (day)<br>本證明書有效期限至 九十九 年 二 月 八 日<br>Expiration Date 2010 (year) 02 (month) 08 (day)<br>發證日期:中華民國 九十六 年 二 月 九 日<br>Date of issue 2007 (year) 02 (month) 08 (day)<br>(註:持本證書進口時,進口人須與本證書申請人相同) |

| 經濟部標準檢<br>BSMD THE BUREAU OF STANDARDS METROLOGY AN<br>MINISTRY OF ECONOMIC AFFAIRS                                                                                              | 驗局<br>INSPECTION                   |
|----------------------------------------------------------------------------------------------------|------------------------------------|
| 商品驗證登錄證書<br>CERTIFICATE OF THE REGISTRATION OF PRODUCT CER                                                                                                    | TIFICATION                         |
| 證書號碼:CI3A5061230039 號 00<br>Certificate No.                                                                                                    |                                    |
| 該據 <u>科減股份有限公司</u> 申請驗證登錄,經審查<br>並使用檢驗標識 →及識別號碼: B3A123 。其登錄事項如下                                                                                                    | 查結果符合規定,准予登錄<br>:                  |
| 申 請 人:科诚股份有限公司<br>Applicant<br>地 址:台北縣中和市連城路168號4樓<br>Address                                                                                                    | ,<br>统一編號: 84152965<br>Uniform No. |
| 生產廠場: 詳如附表<br>Factory<br>廠 址: 詳如附表<br>Factory Address                                                                                                    |                                    |
| 產品種類名稱:<br>Type / name of product<br>商品分類號列:8471.60.20.90.8<br>C.C.C. Code<br>中文名稱: 條碼標籤印製機<br>Chinese name<br>法 こ 4.56; THERMAL, LABEL, PRINTER                                 |                                    |
| 研える神・<br>English name<br>型 式: EZ-DT-4<br>Type                                                                                                    |                                    |
| 系列型式: PF8d(以下空白)<br>Series of the type                                                                                                    |                                    |
| 依據標準: CNS13438 ; CNS14336<br>Standards                                                                                                    |                                    |
| 標準檢驗局或所屬分局發證<br>(本證經發證機關使用鋼印後生效)<br>This certificate shall be issued by BSMI or its branches.<br>(This certificate will become effective only when stamped with this BSMI seal.) |                                    |
| 登錄日期:中華民國 九十六 年 一 月 -<br>Registration Date 2007 (year) 01 (month)<br>本證明書有效期限至 九十九 年 一 月 ·<br>Expiration Date 2010 (year) 01 (month)                                             | 二 日<br>02 (day)<br>一 日<br>01 (day) |
| 發證日期:中華民國 九十六 年 一 月<br>Dute of issue 2007 (year) 01 (month)<br>(註:持本證書進口時,進口人須與本證書申請人相同)                                                                                         | = = =<br>02 (day)<br>6000-04       |

第1頁

| Zertifikat                                                                                                    | Certi                                                                                                    | ficate                                                              |                                                                           | A                                     |
|----------------------------------------------------------------------------------------------------|----------------------------------------------------------------------------------------------------|---------------------------------------------------------------------|---------------------------------------------------------------------------|---------------------------------------|
| Zertifikat Nr. Certificate No.<br>S 50098967                                                                                                    | Blatt Page<br>0001                                                                                                  |                                                                     |                                                                           | TUV                                   |
| Ihr Zeichen Client Reference<br>R600204/Sporton                                                                                                    | Unser Zeichen (<br>ZTW1-SSY-                                                                                        | Dur Reference<br>10018671 001                                       | Längstens gültig bis<br>04.01.2012                                        | Latest expiration date<br>(day/mo/yr) |
| Genehmigungsinhaber License Ho<br>Godex International C<br>4F, No. 168, Lian-Che<br>Chung-Ho City, Taipei<br>Taiwan                                                                                                    | <i>lder</i><br>o. Ltd.<br>ng Road<br>Hsien 235                                                                      | Farigungsstätte<br>Godex Inte<br>4F, No. 16<br>Chung-Ho C<br>Taiwan | Manufacturing Plant<br>Ernational Co.<br>8, Lian-Cheng<br>City, Taipei He | Ltd.<br>Road<br>sien 235              |
| Prützeichen Test Mark                                                                                                    | Geprüft nach 7<br>EN 60950-                                                                                         | ested acc. to<br>1:2001+A11                                         |                                                                           |                                       |
| Zertifiziertes Produkt (Geräteid<br>Certified Product (Product                                                                                                    | entifikation)<br>Identification)                                                                                    |                                                                     | Lizenze                                                                   | atgelte - Einheit<br>Fee - Unit       |
| Drucker (THERMAL LAB)<br>Bezeichnung : EZ-D<br>(Type Designation)                                                                                                    | EL PRINTER)<br>T-4 (GODEX)                                                                                          |                                                                     |                                                                           | 6                                     |
| Nennspannung : DC 2-<br>(Rated Voltage)                                                                                                    | 47                                                                                                    |                                                                     |                                                                           |                                       |
| Nennstron : 2.3<br>(Rated Current)                                                                                                    | 57                                                                                                    |                                                                     |                                                                           |                                       |
| Schutzklasse : III<br>(Protection Class)                                                                                                    |                                                                                                    | and Product Line                                                    |                                                                           | 6                                     |
|                                                                                                    |                                                                                                    | TÜV<br>Rheinland                                                    | Andth II                                                                  |                                       |
| ANLAGE (Appendix): 1                                                                                                    |                                                                                                    |                                                                     |                                                                           |                                       |
| Dem Zertifikat liegt unsite Prisf- and Zerti<br>Produkt und Ferögungssätte erfalltre § 4 (<br>Produktischnittigszetzes.<br>This certificate is based on our Testing au<br>Product and production fulfill par 4 Art. I<br>Gennan Euglantent and Product Safety Lan | faircongsordoung mgroad<br>1) bow. (2) and § 7(1) do<br>4 Compleasion Regulation.<br>or Art. 2 and Par 7 Art.<br>v. | e.<br>s Gerline- und<br>. I of the                                  | Zertifizierungss                                                          | telle                                 |
| TÜV Rheinland Product Safety O<br>Tol.: (+49/221)8 06 - 13 71 e-mail: cer<br>Fix: (+49/221)8 06 - 39 35 http://www                                                                                                    | SmbH, Am Grauen :<br>n-validity@do.tuv.com<br>.tuv.com/iafety                                                       | Stein, D-51105 Köln                                                 | A-                                                                        |                                       |
| Ausstellungsdatum Date of Issue                                                                                                    | : 05.01.2007 (day/m                                                                                                 | а/ут)                                                               | Dipirag. A. B                                                             | linker                                |

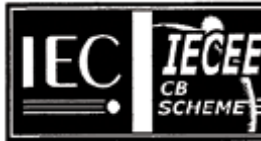

#### Ref. Certif. No.

JPTUV-017671

#### IEC SYSTEM FOR MUTUAL RECOGNITION OF TEST CERTIFICATES FOR ELECTRICAL EQUIPMENT (IECEE) CB SCHEME

#### SYSTEME CEI D'ACCEPTATION MUTUELLE DE CERTIFICATS D'ESSAIS DES EQUIPEMENTS ELECTRIQUES (IECEE) METHODE OC

#### **CB TEST CERTIFICATE** CERTIFICAT D'ESSAI OC

THERMAL LABEL PRINTER

DC 24V; 2.5A; Class III

GODEX

EZ-DT-4

Godex International Co. Ltd. 4F, No. 168, Lian-Cheng Road Chung-Ho City, Taipei Hsien 235 Taiwan

Godex International Co. Ltd. 4F. No. 168, Lian-Cheng Road Chung-Ho City, Taipei Hsien 235 Taiwan

Godex International Co. Ltd. 4F, No. 168, Lian-Cheng Road Chung-Ho City, Taipei Hsien 235 Taiwan

Product Produit

Name and address of the applicant Nom et adresse du demandeur

Name and address of the manufacturer Nom et adresse du fabricant

Name and address of the factory Nom et adresse de l'usine

Rating and principal characteristics Valeurs nominales et caractéristiques principales

Trade mark (if any) Marque de fabrique (si elle existe)

Model/type Ref. Ref. de type

Additional information (if necessary) Information complémentaire (si nécessaire)

A sample of the product was tested and found to be in conformity with Un échantillon de ce produit a été essayé et a été considéré conforme à la

As shown in the Test Report Ref. No.which forms part of this Certificate Comme indiqué dans le Rapport d'essais numéro de

IEC 60950-1:2001 National differences see test report

référence qui constitue une partie de ce Certificat

11009141 001

This CB Test Certificate is issued by the National Certification Body Ce Certificat d'essai OC est établi par l'Organisme National de Certification

TÜV Rheinland Japan Ltd. Shin Yokohama Daini Center Bidg. 3-19-5, Shin Yokohama, Kohoku-ku Yokohama 222-0033 Japan w. Ju TŨV Phone + 81 45 470-1850 Fax + 81 45 473-5221 **TÜV Rheinland Group** Mail: info@jpn.tuv.com Web: www.tuv.com Dipl.-Ing. W. Hsu Signature: Date: 04.01.2007

| 1. | バーコードプリンタ本体                                                                                                    | . 11                                             |
|----|----------------------------------------------------------------------------------------------------|--------------------------------------------------|
|    | 1-1. 付属品の確認                                                                                                    | 11                                               |
|    | 1-2. 仕様                                                                                                    | 11                                               |
|    | 1-3. 通信ポート仕様                                                                                                    | 13                                               |
|    | 1-4. プリンタ各部の名称                                                                                                    | 14                                               |
| 2. | プリンタのインストレーション                                                                                                    | . 16                                             |
|    | 2-1. ラベルの装着方法                                                                                                    | 16                                               |
|    | 2-2. ラベルホルダーの使用方法                                                                                                    | 18                                               |
|    | 2-3. PC との接続                                                                                                    | 19                                               |
|    | 2-4. USBドライバーの設定                                                                                                    | 20                                               |
| 3. | オプション                                                                                                    | . 21                                             |
|    | 3-1. ピラーユニットの取り付け方法                                                                                                    | 21                                               |
|    | 3-2. カッターユニットの取り付け方法                                                                                                    | 25                                               |
| 4. | IFDの占灯表示                                                                                                    | 20                                               |
|    |                                                                                                    | . 20                                             |
|    | 4-1. LED の説明                                                                                                    | <b>. 20</b>                                      |
|    | 4-1. LED の説明<br>4-2. FEED キー                                                                                                    | 28<br>28                                         |
|    | 4-1. LED の説明<br>4-2. FEED キー<br>4-3. 自動テスト                                                                                                    | 28<br>28<br>28                                   |
|    | <ul> <li>4-1. LED の説明</li> <li>4-2. FEED キー</li> <li>4-3. 自動テスト</li> <li>4-4. ラベル自動チェック</li> </ul>                                                                         | 28<br>28<br>29<br>30                             |
|    | <ul> <li>4-1. LED の説明</li> <li>4-2. FEED キー</li> <li>4-3. 自動テスト</li> <li>4-4. ラベル自動チェック</li> <li>4-5. ダンプモード</li> </ul>                                                    | 28<br>28<br>29<br>30<br>30                       |
|    | <ul> <li>4-1. LED の説明</li> <li>4-2. FEED キー</li> <li>4-3. 自動テスト</li> <li>4-4. ラベル自動チェック</li> <li>4-5. ダンプモード</li> <li>4-6. 透過センサー on/off</li> </ul>                        | 28<br>28<br>29<br>30<br>30<br>31                 |
|    | <ul> <li>4-1. LED の説明</li> <li>4-2. FEED キー</li> <li>4-3. 自動テスト</li> <li>4-4. ラベル自動チェック</li> <li>4-5. ダンプモード</li> <li>4-6. 透過センサー on/off</li> <li>4-7. 操作エラーの表示</li> </ul> |                                                  |
| 5. | <ul> <li>4-1. LED の説明</li> <li>4-2. FEED キー</li> <li>4-3. 自動テスト</li> <li>4-4. ラベル自動チェック</li> <li>4-5. ダンプモード</li></ul>                                                     | . 28<br>28<br>28<br>29<br>30<br>31<br>32<br>. 33 |
| 5. | <ul> <li>4-1. LED の説明</li> <li>4-2. FEED キー</li> <li>4-3. 自動テスト</li> <li>4-4. ラベル自動チェック</li> <li>4-5. ダンプモード</li></ul>                                                     |                                                  |
| 5. | <ul> <li>4-1. LED の説明</li> <li>4-2. FEED キー</li></ul>                                                                                                    |                                                  |
| 5. | <ul> <li>4-1. LED の説明</li></ul>                                                                                                    |                                                  |

# 1. バーコードプリンタ本体

## 1-1. 付属品の確認

パッケージを開いてから以下の付属品の有無を確認し、大切に保管してください。

- ♦ バーコードプリンタ(KSW-DT2/KSW-DT4)
- ◆ 電源コード
- ◆ ACアダプター
- ◆ USB ケーブル
- ◆ テスト用ラベル
- ◆ Quick Start ガイド
- ◆ CD(ユーザマニュアル、コマンドリファレンス、ドライバー その他)

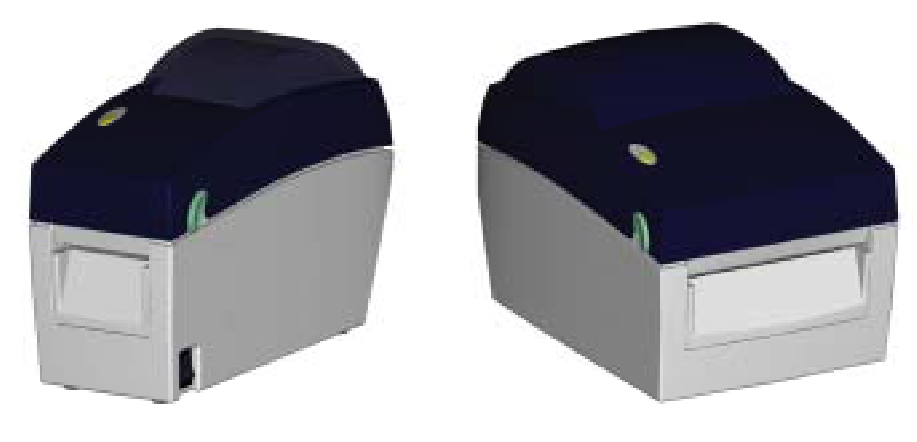

EZ-DT-2

EZ-DT-4

## 1-2. 仕様

| 型式       | KSW-DT2                                                                                            | KSW-DT4                                                                                         |
|----------|----------------------------------------------------------------------------------------------------|-------------------------------------------------------------------------------------------------|
| トット密度    | 203 dpi (8 dot/mm)                                                                                 |                                                                                                 |
| 印字方式     | 感熱方式 ( DT )                                                                                        |                                                                                                 |
| CPU      | 32 Bit                                                                                             |                                                                                                 |
| メモリー     | 4MB Flash, 8MB SDRAM                                                                               | 4MB Flash, 8MB SDRAM (with RTC)                                                                 |
| 印字速度     | 50.5mm~ 101.6mm ( 2 IPS ~ 4 IPS )                                                                  |                                                                                                 |
| 印字長さ     | Max.1727mm (68") Min.12.7mm(0.5")                                                                  |                                                                                                 |
| 印字幅      | Max.54 mm (2.12")                                                                                  | Max.108mm (4.25")                                                                               |
| センサータイプ  | 中央にムーブセンサー搭載。センサー                                                                                  | :反射型/透過型 自動計測機能                                                                                 |
| センサーの能力  | ラベルの紙間、黒マーク検出<br>連続氏の長さの自動計測及び、プログ                                                                 | ラムコマンドでの計測機能を備える                                                                                |
| 用紙形状     | ロール外形:Max. 127mm (5")<br>ロール軸芯:25.4mm、38.1mm<br>用紙幅:15mm (0.6 ") ~ 60mm (2.36")<br>用紙厚:0.06~0.20mm | ロール外形:Max. 127mm (5")<br>ロール軸芯:2504mm、38.1mm<br>用紙幅:25mm (1 ")~118mm (4.65")<br>用紙厚:0.06~0.20mm |
| 使用言語     | EZPL (Firmware のダウンロードが可能                                                                          | 皆)                                                                                              |
| ソフトウェア   | 汎用ソフト: Label Plus Label Express<br>ドライバー: Microsoft Windows NT 4.0                                 | s<br>, 2000 and XP                                                                              |
| 組み込みフォント | 11種類の英数字を内蔵し( OCR A & B含<br>拡大可能。全てのビットマップフォン                                                      | む),これらは水平垂直方向に8倍まで<br>トは縦横8方向に回転が可能。                                                            |

| フォントのダウン | Windows bit mappedは縦横8方向に回転                                       | ā. True Typeフォント (Ver. 2.XX) と             |  |
|----------|-------------------------------------------------------------------|--------------------------------------------|--|
| コード      | 漢字は4方向に回転が可能                                                      |                                            |  |
|          | モノクロBMPとPCXに対応し、アプリー                                              | ケーションによりICO, WMF, JPG, EMF                 |  |
| 1メーン処理   | に対応してメージを拡入縮小、回転、加<br>可能                                          | 又転及び、日黒変換を自由に行うことが                         |  |
|          | Code 39, Code 93, Code 128 (subset A                              | ,B,C), UCC 128, UCC/EAN-128 K-Mart,        |  |
| パーコード    | UCC/EAN-128, UPCA/E(add on 2 & Bars EAN 8/13 (add on 2 & 5) Codel | 5), I 2 0I 5,I 2 0I 5 WITH Shipping Bearer |  |
|          | MaxiCode HIBC Plessey Random we                                   | Pight Telepen FIM China Postal Code        |  |
|          | RPS 128, PDF417 & Datamatrix code,                                | QR code                                    |  |
| インターフェイス | Serial port: RS-232 (Baud rate : 4800 -                           | ~ 115200 , XON/XOFF , DSR/CTS )            |  |
|          | USB port: V2.0                                                    |                                            |  |
| コントロールバネ | 1個で3色のLED: Power (赤,オレンジ、                                         | 緑)                                         |  |
| J/       | Function Key: FEED                                                |                                            |  |
| 電源       | 自動選択 100/240VAC, 50/60 Hz                                         |                                            |  |
| 作業理情     | 操作温度: 5℃~40℃                                                      |                                            |  |
| 117末4875 | 保存温度:-20°C~50°C                                                   |                                            |  |
| 安全基準     | CE, FCC Class A, CCC, CB, cUL, BSN                                | 11                                         |  |
| 温 度      | 操作湿度:30-85%, 結露無き事. Free air.                                     |                                            |  |
|          | 保存湿度:10-90%, 結露無き事. Free 🛛                                        | air.                                       |  |
|          | 長さ:218 mm (8.58")                                                 | 長さ:218 mm (8.58")                          |  |
| プリンタナ注   | 高さ:172 mm (6.77")                                                 | 高さ:166 mm (6.53")                          |  |
| 79799A   | 幅 :100 mm (3.94")                                                 | 幅 :168 mm (6.61")                          |  |
|          | 重量:1.2 Kg                                                         | 重量:1.5 Kg                                  |  |
|          | カッター装置、剥離装置                                                       | カッター装置、剥離装置                                |  |
| オプション    | RTC、LANボード                                                        | LANボード、                                    |  |
|          | 汎用ソフトLabel Express/Label Plus                                     | 汎用ソフトLabel Express/Label Plus              |  |
|          | 外部ロールホルダー(LH-100)                                                 | 外部ロールホルダー(LH-100)                          |  |
|          | 巻き取り装置(LR-1000)                                                   | Parallel port、巻き取り装置(LR-1000)              |  |
|          | 巻き取り装置(LR-1000)                                                   | Parallel port、巻き取り装置(LR-1000)              |  |

上記仕様は予告なしに変更する場合があります。あらかじめご了承願います。

# 1-3. 通信ポート仕様

## **Serial Interface**

#### RS232 HOUSING (9-pin to 9-pin)

| DB9 SOCKET |   |    | DB9 PLUG      |
|------------|---|----|---------------|
|            | 1 | _1 | +5V,max 500mA |
| RXD        | 2 | _2 | TXD           |
| TXD        | 3 | _3 | RXD           |
| DTR        | 4 | _4 | N/C           |
| GND        | 5 | 5  | GND           |
| DSR        | 6 | _6 | RTS           |
| RTS        | 7 | _7 | CTS           |
| CTS        | 8 | _8 | RTS           |
| RI         | 9 | _9 | N/C           |
| PC         |   |    | PRINTER       |
|            |   |    |               |

【注意】serial portの合計アウトプット電力は500mAを超える事は出来ません。.

#### **USB** Interface

コネクターType : Type B

| PIN NO.  | 1    | 2  | 3  | 4   |
|----------|------|----|----|-----|
| FUNCTION | VBUS | D- | D+ | GND |

#### **Internal Interface**

| UART1 wafer |    |    | Ethernet module |
|-------------|----|----|-----------------|
| N.C         | 1  | 1  | N.C             |
| TXD         | 2  | 2  | RXD             |
| RXD         | 3  | 3  | TXD             |
| CTS         | 4  | _4 | RTS             |
| GND         | 5  | 5  | GND             |
| RTS         | 6  | 6  | CTS             |
| E_MD        | 7  | 7  | E_MD            |
| RTS         | 8  | 8  | CTS             |
| E_RST       | 9  | 9  | E_RST           |
| +5V         | 10 | 10 | +5V             |
| GND         | 11 | 11 | GND             |
| +5V         | 12 | 12 | +5V             |

# 1-4. プリンタ各部の名称

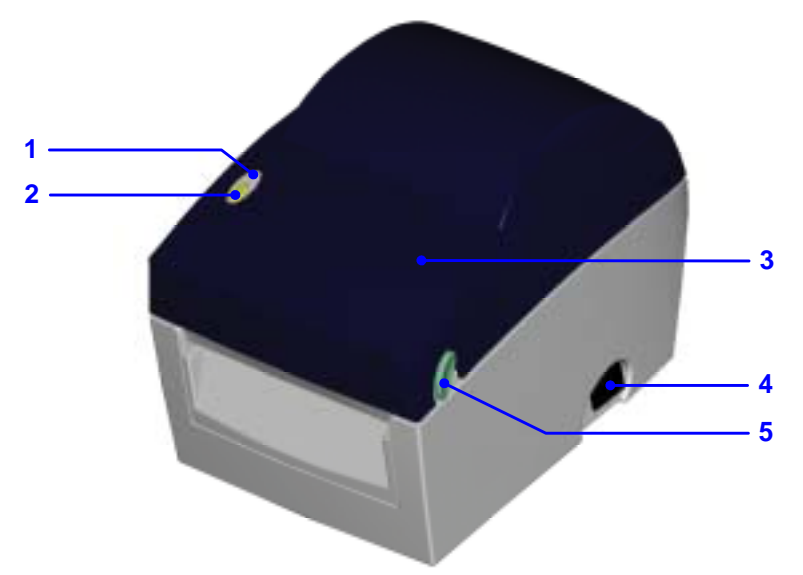

| 1. | LED ランプ    |
|----|------------|
| 2. | FEED +-    |
| 3. | 上部カバー      |
| 4. | 電源スイッチ     |
| 5. | 上部カバー開閉ボタン |

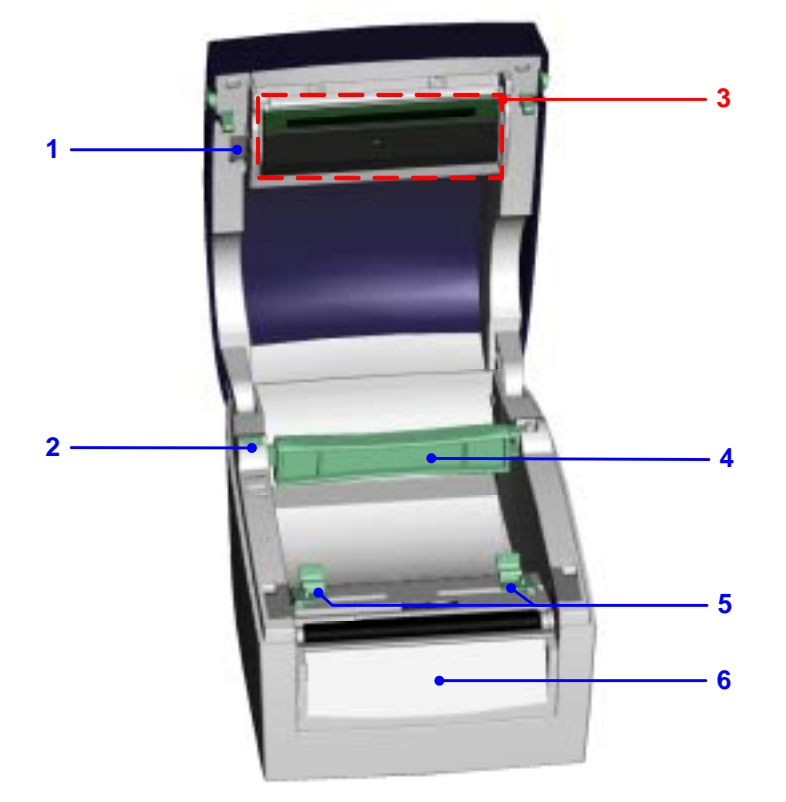

| 1. | サーマルヘッドリフト |
|----|------------|
| 2. | ロールホルダー    |
| 3. | サーマルヘッド    |
| 4. | ラベルセット軸    |
| 5. | ラベルガイド     |
| 6. | フロントカバー    |

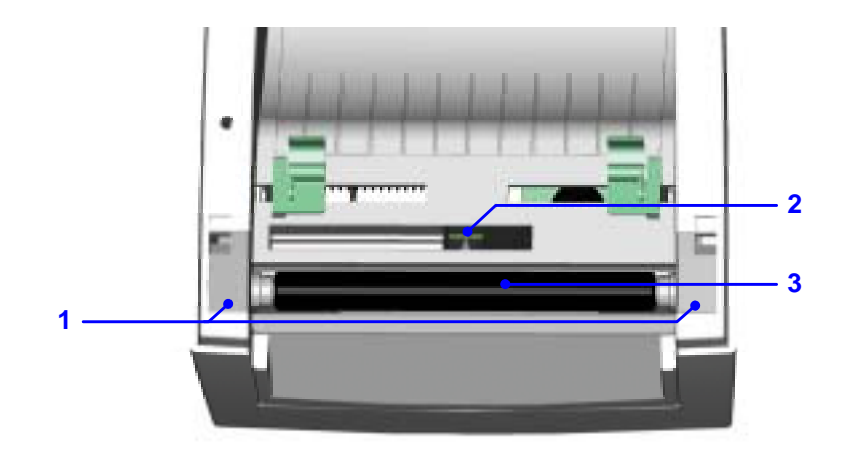

| 1. | プラテン保護カバー |
|----|-----------|
| 2. | ラベルセンサー   |
| 3. | プラテンローラ   |

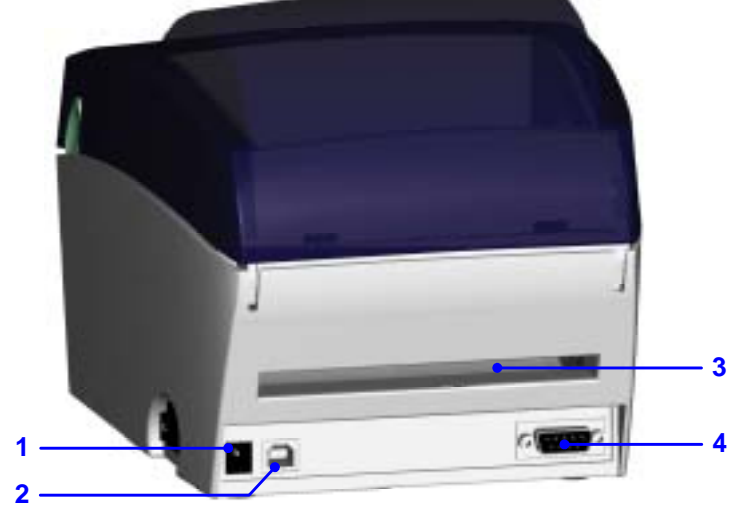

| 1. | 電源ソケット差込口            |
|----|----------------------|
| 2. | USBポート               |
| 3. | ファンフォールド用紙挿入口        |
| 4. | Serial Port (RS-232) |

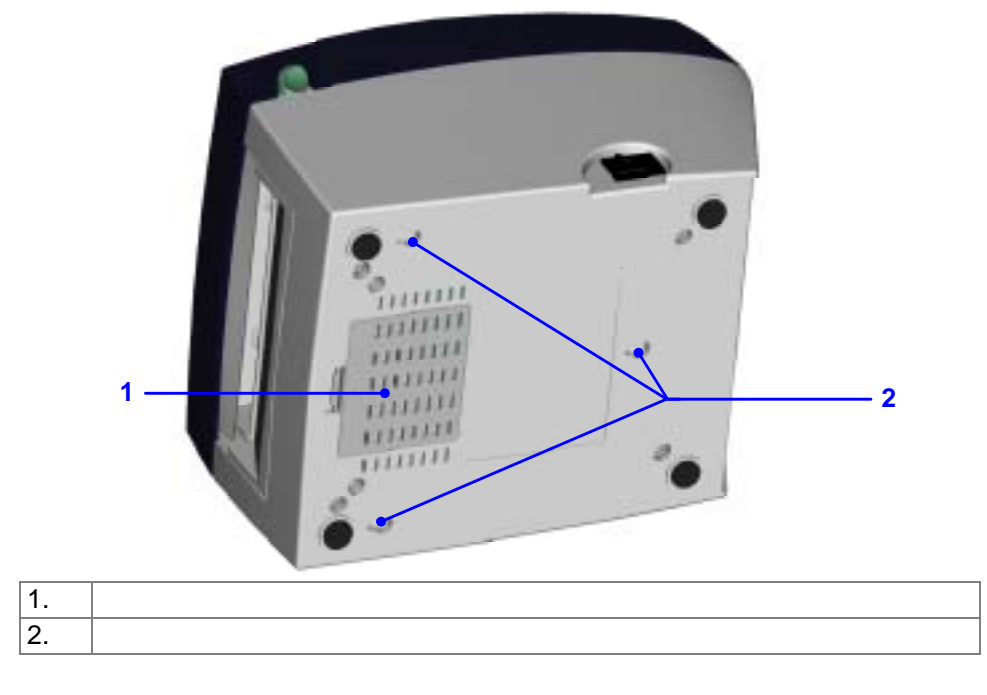

# 2. プリンタのインストレーション

## 2-1. ラベルの装着方法

| 1. | プリンタの正面向かい<br>左右の開閉ボタンを押<br>し、上部カバーを開きま<br>す。                             |  |
|----|---------------------------------------------------------------------------|--|
| 2. | ラベルホルダーを押し<br>上方向に取り出します。                                                 |  |
| 3. | ラベルホルダーを持ち<br>上げ、ラベルホルダー軸<br>を上に跳ね上げます。<br>新しいラベルをラベル<br>ホルダー軸に装着しま<br>す。 |  |
| 5. | ラベル装着し下に落と<br>します。<br>元の場所にラベルホル<br>ダーを戻し固定します。                           |  |

|       | ラベルガイドの下を潜<br>らせラベルを正面方向<br>こ引っ張ります。 |  |
|-------|--------------------------------------|--|
| 8. =  | ラベルガイドをラベル<br>の丁度の幅に合わせま<br>す。       |  |
| 9<br> | 上部カバーを閉じてく<br>ださい。これで準備は完<br>了です。    |  |

# 2-2. ラベルホルダーの使用方法

| 1.<br>2.<br>3. | ラベルホルダー軸<br>を引っ張りそして<br>ラベルホルダーを<br>上に持ち上げます。<br>図で示されている<br>通り、ラベルホルダ<br>ーを外に向かって<br>上げます。<br>ラベルホルダーを<br>ぐるりと回し元の<br>位置に戻してくだ<br>さい。                           |          |
|----------------|----------------------------------------------------------------------------------------------------|----------|
| A.<br>B.       | ラベルホルダー軸<br>が上部にある時は1<br>インチ芯(コア)に<br>適応します。<br>ラベルホルダー芯<br>のロック穴が下部<br>にある時は1.5イン<br>チ芯(コア)に適応<br>します。<br>意】<br>ロールホルダー<br>軸上に明記され<br>た数字により確<br>認する事が出来<br>ます。 | <image/> |
|                |                                                                                                    |          |

## 2-3. PC との接続

- 1. 先ずプリンタの電源がオフになっているかを確認してください。
- 2. 付属の電源ケーブルの片方を家庭用コンセントに、もう片方をプリンタの電源コネクター に差し込みます。
- 3. USB/Serial port の片方をプリンタの通信ポートにもう片方を PC に接続します。
- 4. 電源をオンにすると、プリンタの LED が点灯します。

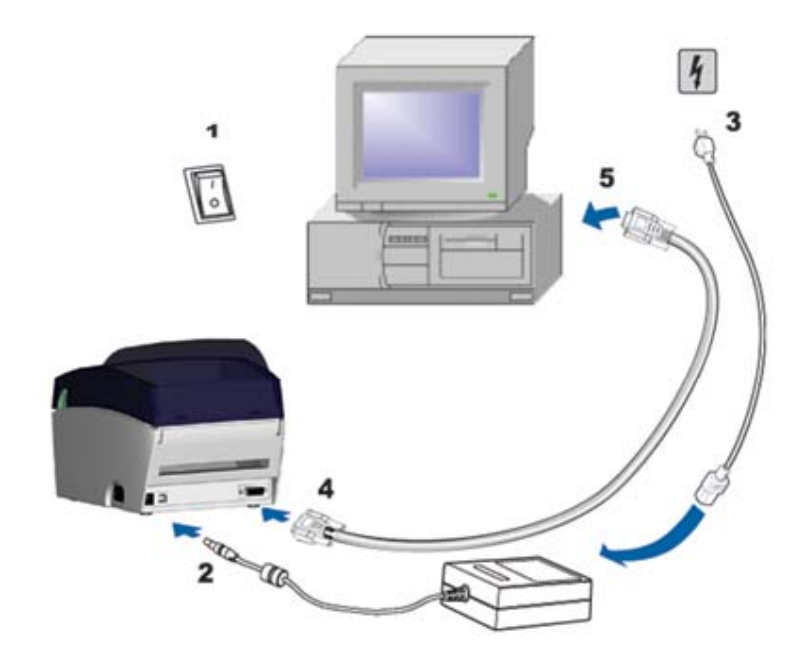

# 2-4. USBドライバーの設定

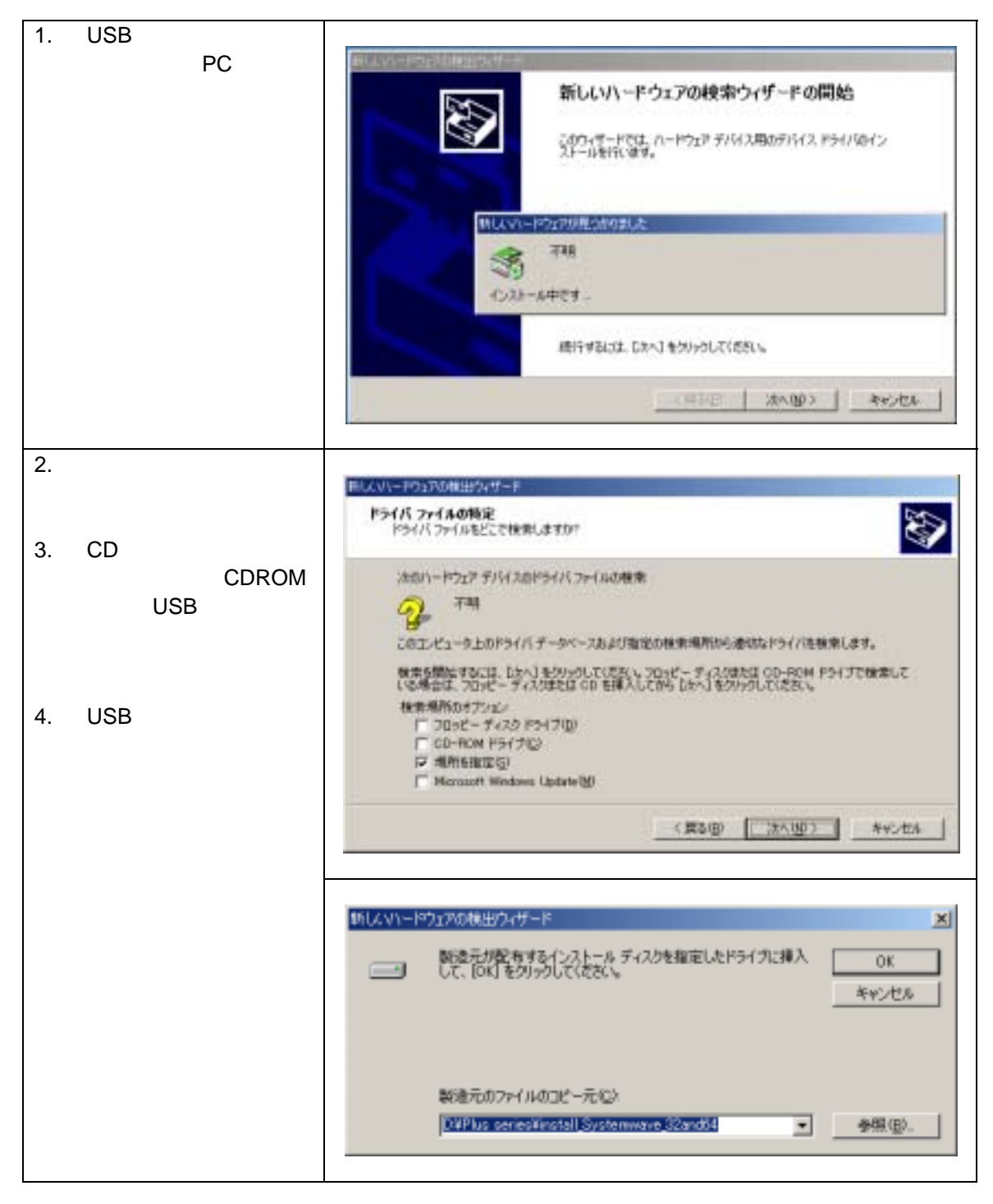

## 3-1. ピラーユニットの取り付け方法

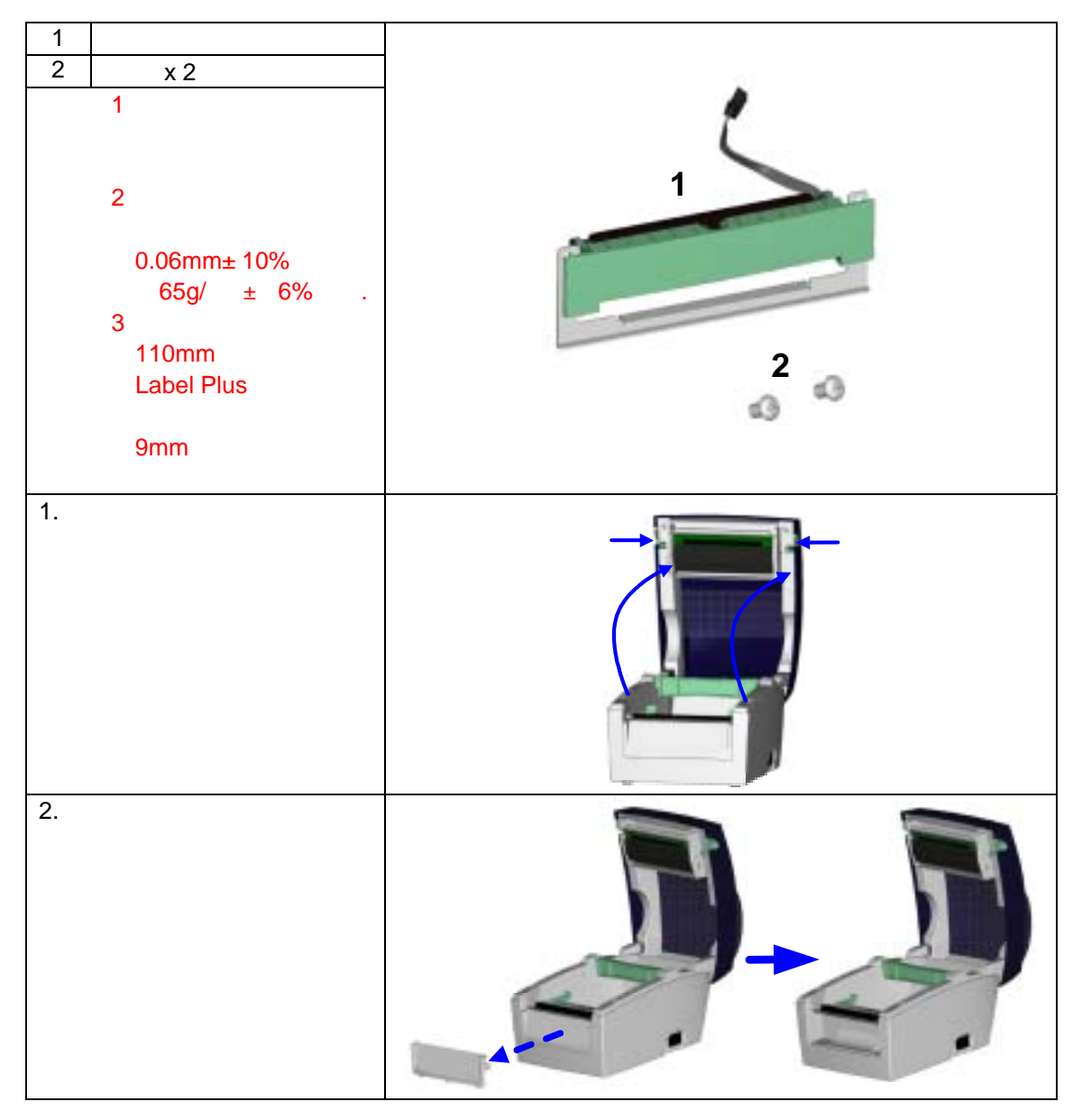

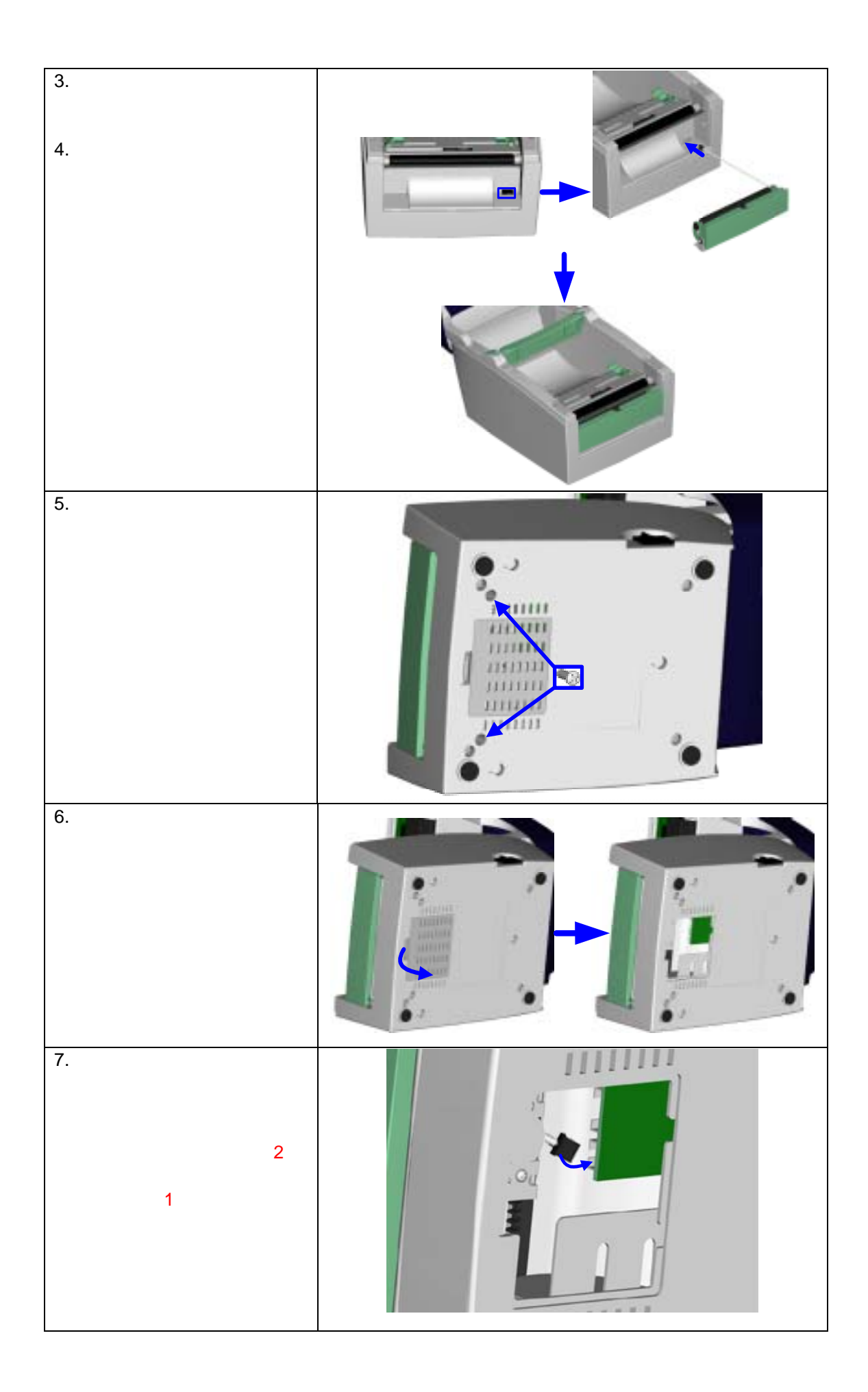

| 8.  | 下部カバーをロックして<br>ください。<br>プリンタを元に戻しラベ<br>ルをセットします。       |  |
|-----|--------------------------------------------------------|--|
| 10. | ピラーを下に開きます。<br>2-1 を参考にしてその手<br>順でラベルのセットを行<br>ってください。 |  |
| 12. | 1 枚目のラベルを剥がし、<br>台紙をローラーとの剥が<br>し板の間を通して引っ張<br>ります。    |  |
| 13. | 図のように台紙をピラー<br>の中を通してください。                             |  |

| 14. | ピラーを押しプリンタに<br>固定してください。<br>FEED キーを押して1枚<br>ラベルを出します。所定<br>の位置にラベルが停止す<br>ることを確認してくださ<br>い。これで設定は完了で<br>す。 |  |
|-----|----------------------------------------------------------------------------------------------------|--|
|     |                                                                                                    |  |

# 3-2. カッターユニットの取り付け方法

| 2   ホン × 2          |                                               |
|---------------------|-----------------------------------------------|
| 取り付けるときは電           |                                               |
| 源をオフにしてくだ           |                                               |
| さい。                 |                                               |
| 【注意2】               |                                               |
| カッターは糊が付い           | 2                                             |
| ている部方を直接切 断しかいようにして | 0                                             |
| ください。糊の付着           |                                               |
| により故障の大きな           |                                               |
| 原因となります。            | フット可能な最大ラベル幅は114mmで9                          |
|                     | ↓ ↓ 旋来↓<br>↓ abel Plusを使うときはラベル停止位置を30mmに設定して |
|                     | ください。                                         |
| 1. プリンタの正面に向か       |                                               |
| ってプリンタの左右の          |                                               |
| 開閉ボタンを押し上部          |                                               |
| カハーを開きます。           |                                               |
|                     |                                               |
|                     |                                               |
|                     |                                               |
|                     |                                               |
|                     |                                               |
| 2. フロントカバーの部品       |                                               |
| を外してください。           |                                               |
|                     |                                               |
|                     |                                               |
|                     |                                               |
|                     | 2 27                                          |
|                     |                                               |
|                     |                                               |

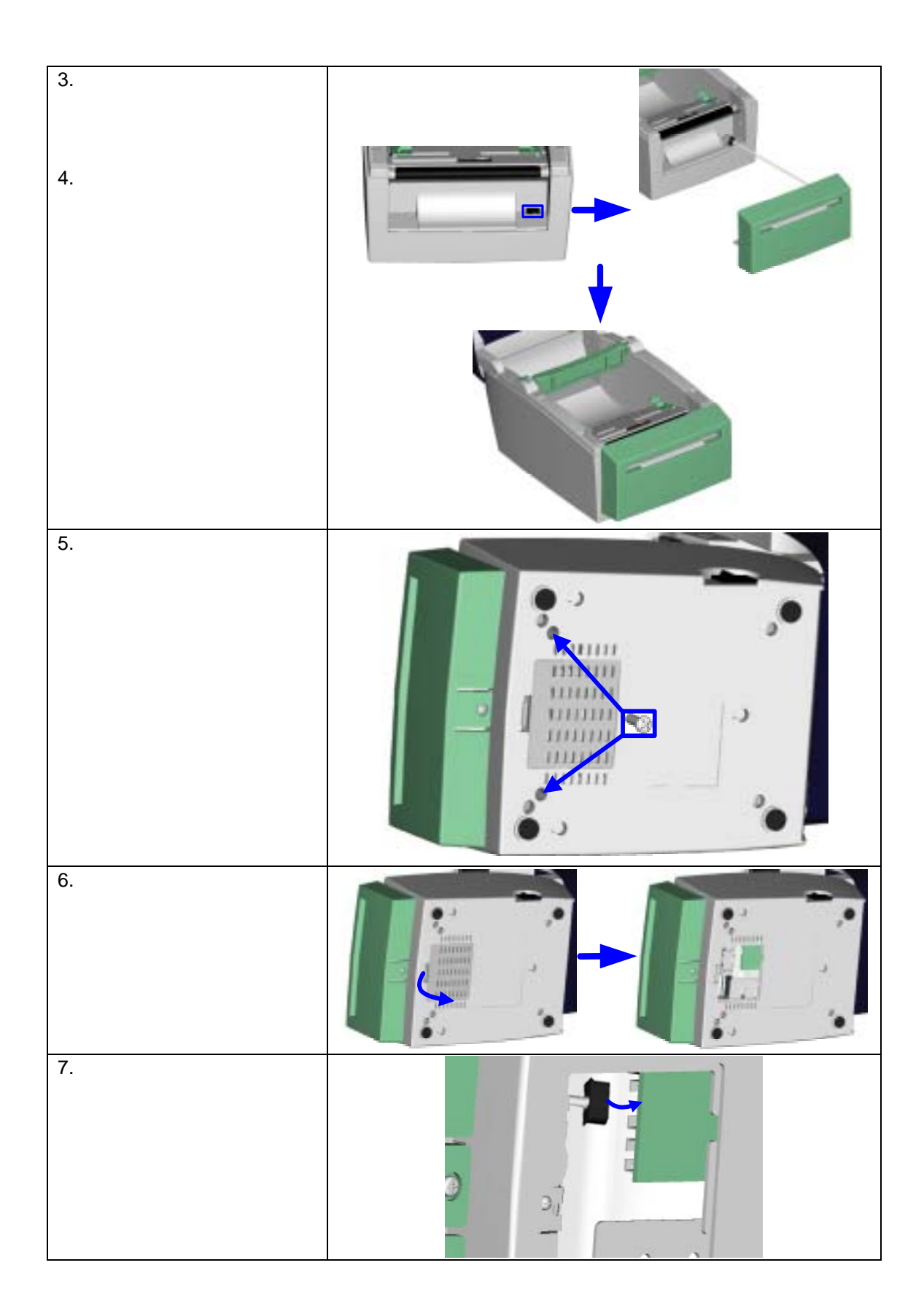

| 8.  | 下部ケースを元に戻し<br>ロックします。<br>プリンタを元に戻し、ラ<br>ベルのセットを行いま<br>す。                                |  |
|-----|-----------------------------------------------------------------------------------------|--|
| 10. | ラベルのセットは目次<br>2-1 のラベルのセット方<br>法を参考にしてくださ<br>い。                                         |  |
| 11. | ラベルをカッターに通<br>します。そして FEED キ<br>ーを押します。1 枚カッ<br>トされてラベルが出て<br>きます。これでカッター<br>のセットは完了です。 |  |

# 4. LEDの点灯表示

## 4-1. LED の説明

電源がOFFになっていることを確認し、FEEDキーは押したままにしてください。電源をオンに して更に押したままにしてください。プリンタは3回警告音が鳴り自動テストに入ります。更に FEEDキーを押し続けるとラベル自動チェック、ダンプ、透過センサーON / OFFモードに切り 替わります。そして自動テストに戻ります。これらはプリンタの操作で替えられます。下記の通 り記述します。

|   | LED 点灯       | 音 | 状態               | 確認                                                        |
|---|--------------|---|------------------|-----------------------------------------------------------|
|   | 緑            | 1 | 正常               | 正常                                                        |
| U |              |   |                  |                                                           |
|   | 赤 (点滅)       | 3 | 自動テスト            | プリンタが自動テストモードの印字を<br>行っていることを示します。操作方法<br>は29ページを参照願います。  |
|   |              |   |                  |                                                           |
|   | オレンジ<br>(点滅) | 1 | ラベル自動チェッ<br>クモード | プリンタが自動的にラベルのチェック<br>を行っていることを示します。操作方<br>法は30ページを参照願います。 |
|   |              |   |                  |                                                           |
|   | 緑 (点滅)       | 1 | ダンプモード           | プリンタがダンプモードを行っている<br>事を示します。                              |
|   |              |   |                  |                                                           |
|   | オレンジ         | 1 | 透過センサー<br>ON/OFF | 透過センサーのON/OFFの設定です。<br>操作方法は31ページを参照願います。                 |
|   |              |   |                  | 戻ります。                                                     |
|   | 赤 (点滅)       |   |                  | プリンタがファームウェアーのダウン<br>ロードを行っている事を示します。                     |

## 4-2. FEED キー

FEEDキーを押した後、プリンタは全ての使用している用紙サイズに合わせて用紙を指定の排出 位置に送ります。「連続した用紙」を使用している場合、FEEDキーを1回押すと一定の長さの 用紙を送ります。「ラベル」を使用している場合、FEEDキーを1回押すと1シートのラベルを送 ります。ラベルを使用していて、正確な位置取りが出来ない場合は、30ページの説明に従って 再度プリンタの自動テストを行ってください。

## 4-3. 自動テスト

プリンタの自動テスト機能ではプリンタの故障の有無をチェックすることが出来ます。自動テストモードではプリンタはテスト結果を下記のように印字した後、自動的に通常の運転状態に戻ります。以下は自動テストの手順です。

- 1. 電源をオフにして、FEED キーを押します。
- 電源をオンにして(FEED キーは押したままにしておきます)3回警告音が鳴り、READY が赤く点滅し、STATUS がオレンジ色に点灯した後、自動テストモードに入ります。この 時 FEED キーを離してください。
- 3. 1 秒後プリンタが自動的に以下の内容を印字します。これはプリンタが正常に作動していることを示します。

自動テストのラベルは現在のプリンタ内部の設定データを含みます。

## 4-4. ラベル自動チェック

プリンタは自動的にラベル用紙(黒線の用紙)の長さをチェックし記録を行うことで、印字時ラ ベルの長さを設定する必要がありません。またラベル用紙(黒線の用紙)位置を正確に認識する ことが可能です。

- 1. 先ず移動式センサーの位置とマークの位置が、正確な場所にあるかどうかを確認します。
- 2. 電源をオフにした後、FEED キーを押したままにします。
- 電源をオンにし(FEED キーは押したままにします。)3回警告音が鳴り、まだ FEED キーは押したままです。LED がオレンジ色に点滅した後、FEED キーを離してください。プリンタが自動的にラベルのサイズ/長さをチェックし記録を行います。

測定を行った後にプリンタは通常の運転状態に戻ります。

## 4-5. ダンプモード

ダンプモードに入ることで、プリンタとPCとの情報伝達のエラーの有無をチェックすることが 出来ます。例えばプリンタが8つの命令を受けた場合、いかなる処置も行わず、直接8つの命令 内容を印字することが出来、命令が正常に伝達されているかを確認することが出来ます。以下は ダンプモードのチェック手順です。

- 1. 電源をオフにして、FEED キーを押します。
- 2. 電源をオンにします。(この時はまだ FEED キーは押したままです。)そしてプリンタは 3回警告音を出します。
- LED が緑色に点滅した時に FEED キーを離してください。プリンタが自動的に「DUMP MODE BEGIN」と印字します。これは既にプリンタがダンプモードに入っていることを示 します。
- 4. プリンタに命令を送り、印字結果と命令内容が合致しているかチェックを行います。
- 5. ダンプモードを終了する場合は、FEED キーを押します。その時プリンタが自動的に「OUT OF DUMP MODE」と印字しますが、これはプリンタが通常の運転状態に戻っていること を示します。このまま電源をオフにすることが出来ます。

## 4-6. 透過センサー on/off

KSW-DT2/KSW-DT4プリンタには透過 / 反射型の2種類のセンサーを持っております。ユーザー はその内の1個を常時使用するセンサーとして設定できます。初期設定では反射センサーが 「ON」そして透過センサーが「OFF」に設定されております。反射センサーガ正しく動かない 時は透過センサーに切り替えてください。

透過センサーをオンにするには次の手順で行ってください。

- 1. 電源をオフにした後、FEED キーを押します。
- 電源をオンにし(この時 FEED キーは押したままにしておきます。)3回警告音が鳴り、 更に FEED キーをおしたままにします。LED がオレンジ色に点灯した後に、FEED キーを 離します。プリンタが自動的に"SEE-THROUGH SENSOR IS ON".と印字しますがこれは プリンタが透過センサーモードに入っていることを示します。(そして反射センサーはオ フになります。
- 透過センサーをオフにするには、上記の方法を繰り返してください。そしてプリンタが "SEE-THROUGH SENSOR IS OFF"と印字します。これは透過センサーがオフになった事 を示します。

透過センサーが「オン」か「オフ」かを確認するには、ラベル用紙自動チェックモードを一度行ってください。LEDが緑色に点灯すれば透過センサーが「オン」になっています。もしLEDがオレンジ色であれば透過センサーは「オフ」になっています。

【注意】

透過センサーに切り替わっている時はムーブセンサーをプリンタの中央にセットしてください

# 4-7. 操作エラーの表示

| LEDランプ    | 音      | 説明                                                          | 解决方法                                                                    |
|-----------|--------|-------------------------------------------------------------|-------------------------------------------------------------------------|
| 赤         | 連続2回4音 | ヘッドが閉じていないか閉じ方<br>が不完全です                                    | 再度ヘッドを開き、閉めなおしま<br>す。                                                   |
| 赤<br>(点滅) | 無し     | サーマルヘッドの温度が非常に<br>高い                                        | プリンタは自動的に印字を中止<br>します。ヘッドの温度が下がった<br>後、運転状態にも戻ります。                      |
| 赤         | 連続2回2音 | ラベルを認識していない                                                 | 移動センサーとマークが正しい<br>計測位置にあるかの確認、それで<br>もラベルを認識しない場合はラ<br>ベル自動チェックを行う。     |
|           |        | ラベルが無い                                                      | ラベルを補填してください。                                                           |
| 赤         | 連続2回2音 | ラベルの送りが正常でない                                                | 原因としては:紙詰り/ラベルの<br>Gapが認識されて無い/黒線の入<br>ったラベルが無い。実際の状況に<br>合わせて対処してください。 |
| 赤         | 連続2回2音 | メモリがFULL; プリンタが<br>"Memory full."と印字します                     | メモリ内の不必要なデータを削<br>除してください。                                              |
| 赤         | 連続2回2音 | ファイルが見つからない; プリ<br>ンタが"Filename can not be<br>found."と印字します | "~X4"命令を実行し全てのファ<br>イルを印字して、プリンタの名称<br>が正しいかどうかの確認してく<br>ださい。           |
| 赤         | 連続2回2音 | ファイル名が重複; "Filename is<br>repeated."と印字します                  | ファイル名を変え、再度ダウンロ<br>ードを実行してください。                                         |

# 5. メンテナンスと調整

# 5-1. サーマルヘッドの交換方法

| 上部のだころのだろうで、 上部のだころうで、 主意サす源さい。 マとオっ、 マとオっ、 マとオっ、 マクローク ボンボン ボンボン ボン | <ul> <li>開き上</li> <li>サイド</li> <li>ウイド</li> <li>ウイド</li> <li>ケト</li> <li>ドを外</li> <li>時は電</li> <li>てくだ</li> </ul>                  | 為に、<br>Fiげてく                      | を外し<br>さケース<br>さす。                    | ντς<br>τ<br>τ<br>τ<br>τ<br>τ<br>τ<br>τ<br>τ<br>τ<br>τ<br>τ<br>τ<br>τ |  |
|----------------------------------------------------------------------------------------------------|----------------------------------------------------------------------------------------------------|-----------------------------------|---------------------------------------|----------------------------------------------------------------------|--|
| 1.<br>()<br>2.<br>4.                                                                                                    | <ol> <li>上部カバーを開き上<br/>部カバーの左サイド<br/>の摘みを見つけてく<br/>ださい。</li> <li>【注意】<br/>サーマルヘッドを外<br/>す時と付ける時は電<br/>源をオフにしてくだ<br/>さい。</li> </ol> | 2. ヘッドを外す為に、<br>摘みを押し下げてく<br>ださい。 | 3. ヘッドの摘みを外し<br>た後、ヘッドケース<br>は下に落ちます。 | 4. サーマルヘッドのコ<br>ネクターを外してく<br>ださい。                                    |  |

| 5.       | サーマルヘッドを固<br>定しているネジを外<br>してください。                                                                                                    |  |
|----------|----------------------------------------------------------------------------------------------------|--|
| 6.<br>7. | サーマルヘッドのケ<br>ースの下部からヘッ<br>ドを外し新しいヘッ<br>ドと交換してください。<br>新しいヘッドに交換<br>した後は、ネジを締<br>めコネクターを差し<br>込みまして、左サイ<br>ドの摘みを元の状態<br>に戻してください。<br>これでヘッドの交換<br>は終了です。 |  |

## 5-2. サーマルヘッドのクリーニング

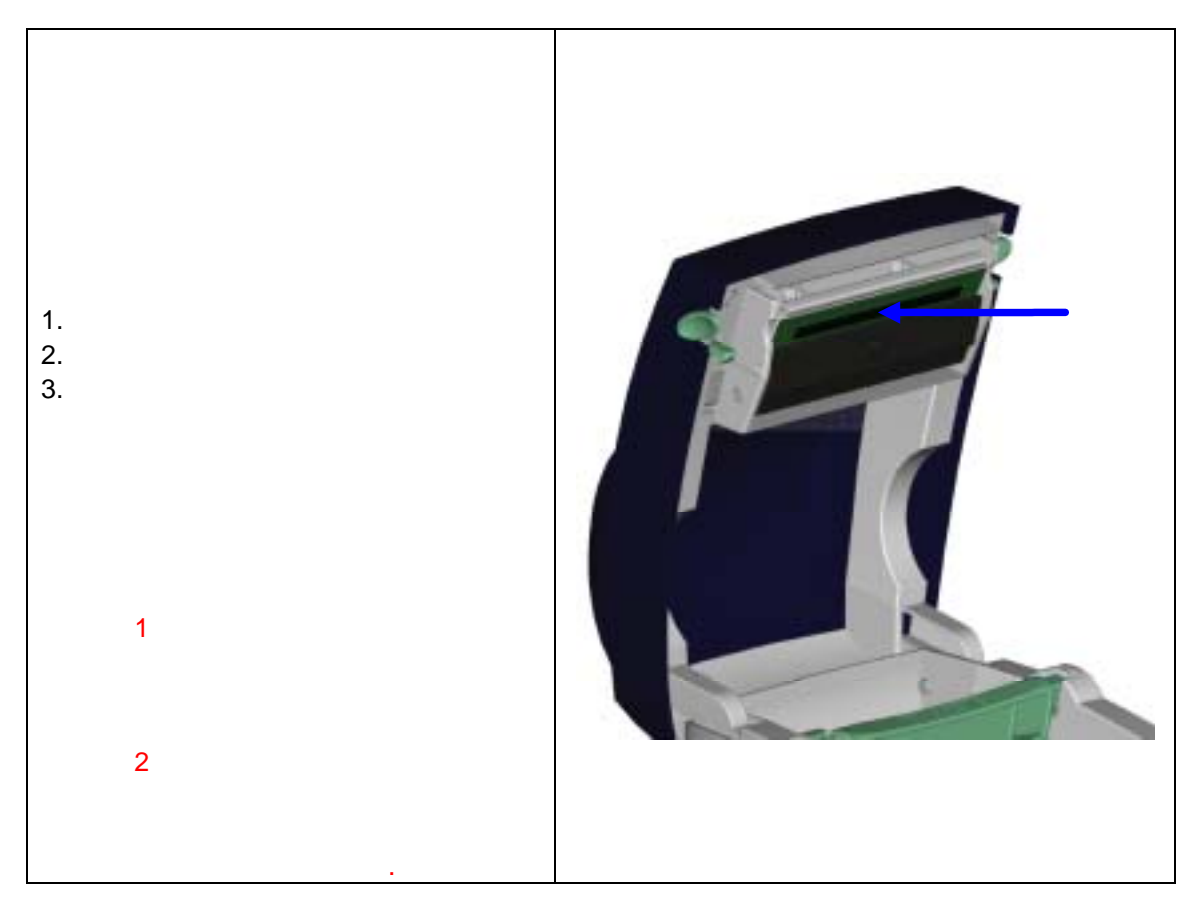

## 5-3. カッターの紙詰り除去

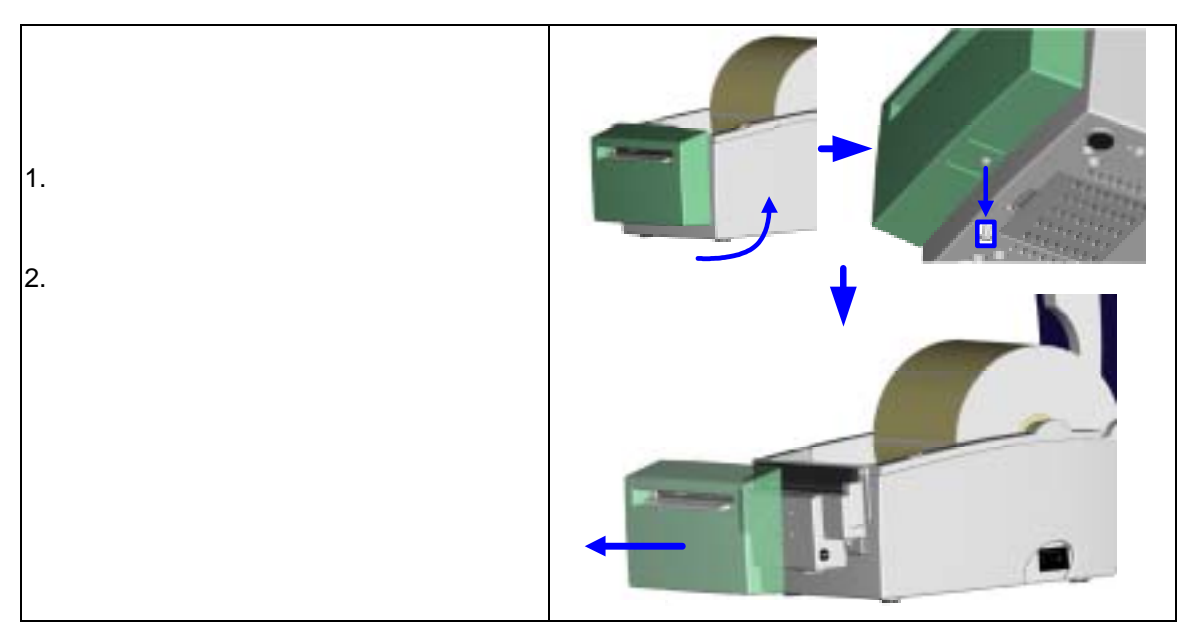

- カッター調整ネジがカッターの右側に あります。カッターの刃が自由に動く ようにドライバーを使って調整ネジを 時計回りと反対方向に回し、詰ったラ ベルを除去してください。
- ラベルを除去した後は、カッターを復 活させるために、時計方向に調整ネジ を回します。

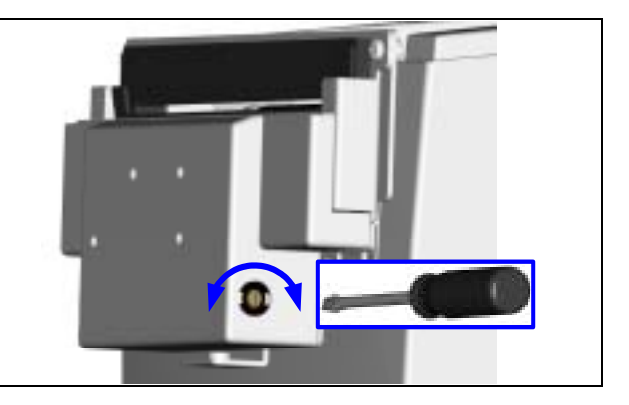

# 5-4. トラブルシューティング

| 問題点                  |   | 解決方法                          |
|----------------------|---|-------------------------------|
| 電源をオンにしても LEDランプ が点  | • | 電源コードがつながっているかを確認してく          |
| 灯しない。                |   | ださい。                          |
| プリンタが停止し、エラーランプが点灯   | • | ソフトの設定を確認するか、プログラム命令          |
| しました。                |   | にエラーが無いかを確認してください。            |
|                      | • | 止しい印字モードが選択されているかを確認          |
|                      |   | してください。                       |
|                      | • | ラベルかなくなっていないかの確認              |
|                      | • | フベルか詰っていないかの確認                |
|                      | • | ノリンタかさちんと閉よっているか(サーマ          |
|                      |   |                               |
|                      | • | セノサーフヘルが遮断されていないか             |
|                      | • | ノッターか止吊 Cない動作をしていないか史         |
|                      | • | ーに1F動していないかの唯能                |
| ロ子を開始しても、ノベル上に回も叩子   | • | ノベルが表述してなりていないが、又は適切          |
|                      |   | なしのか。<br>正しいプリンタドライバーを選択してくださ |
|                      | • |                               |
|                      | • | でしい材質のラベルを選択してください。           |
| 印字の時、ラベルが詰まります。      | • | 詰まっているラベルを除去し、ヘッドに糊が          |
|                      | · | 付着している場合、クリーニングペーパー、          |
|                      |   | エタノールを付けた柔らかい布を使用し付着          |
|                      |   | した糊を除去してください。                 |
| 印字の時、ラベル上に部分的にしか印字   | ٠ | ラベルがヘッドに付着していないか              |
| されない。                | ٠ | ソフトにエラーが無いか                   |
|                      | • | 印字開始場所が正しいかを確認                |
|                      | • | 電源が供給されているかの確認                |
| 印字の時、ラベルのある部分が正確に印   | • | サーマルヘッドに糊が付いていないかの確認          |
| 字されません               | • | 内蔵されている"~T"を使用しサーマルヘッ         |
|                      |   | ドが正確に印字するかの確認                 |
|                      | • | ラベルの品質が適切かの確認。                |
| 希望する場所に印字できません。      | • | センサーが紙に覆われていないかの確認。           |
|                      | • | ラベル台紙が適切でない場合があります。販売に応知      |
|                      |   | 売店に確認してくたさい。                  |
|                      | • | フヘルカイトか止催にフヘルを固定している          |
|                      |   | 」がの確認。<br>ラベルの喜さと問題が正しいか      |
| 「中手にとさ、人のノベルに読んてしょう。 |   | ノベルの同じと同隔か止しいか。               |
|                      |   | ロラックが私に復われてないが唯心              |
|                      |   | サーマルヘッドに糊が付着していないか            |
| カッター使用時、ラベルが正しくカット   | • | ラベルが斜めに置かれてないかの確認             |
|                      |   |                               |
| カッター使用時ラベルがカットされない   | • | ラベルの厚さが0.16mmを超えていないか         |
| カッター使用時、ラベルが出てきません。  | • | カッターが適切にセットされているかの確認          |
| また不規則にカットされます。       | • | カッターにラベルが詰まっていないかの確認          |
| ピラーが正しく動作しません        | • | ピラーセンサーがホコリや紙に覆われていな          |
|                      |   | いか。ラベルが適切にセットされているか           |

【注意】

以上の説明によっても問題が解決されない場合は、販売店又は代理店に相談ください